## Locating the Tuition Remission Benefit in the Duquesne Portal

## 1) Log into your *Duquesne Portal*, formally known as DORI.

| Duquesne U                            |   | MultiPass Username                                                         |
|---------------------------------------|---|----------------------------------------------------------------------------|
| Student / Faculty / Staff / Admin     | > | Password                                                                   |
| Visitor                               | > | Forgot Password?   Need Help?                                              |
| Prospective Student                   | > | LOGIN                                                                      |
| Click on Student/Faculty/Staff/Admin. |   | Enter your username and password to log in to the <i>Duquesne Portal</i> . |

2) Once you are logged in, locate and click on the *Financial Aid Tile*.

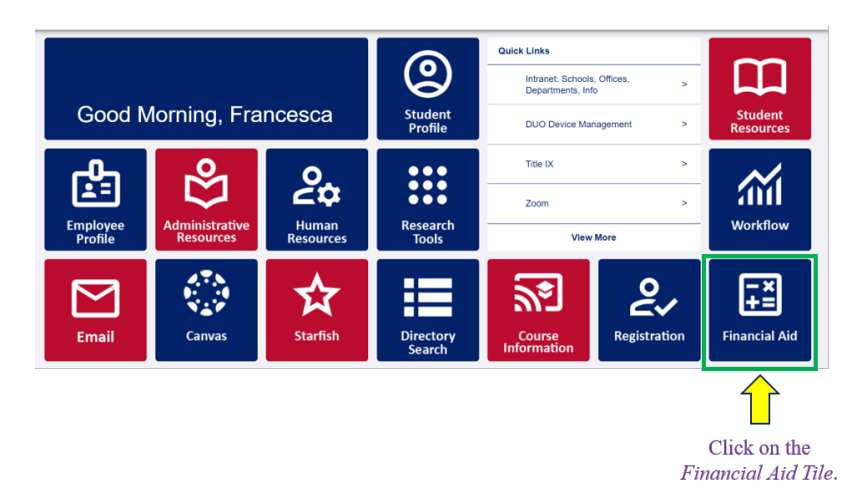

3) Click on the *Financial Aid Self Service* tab.

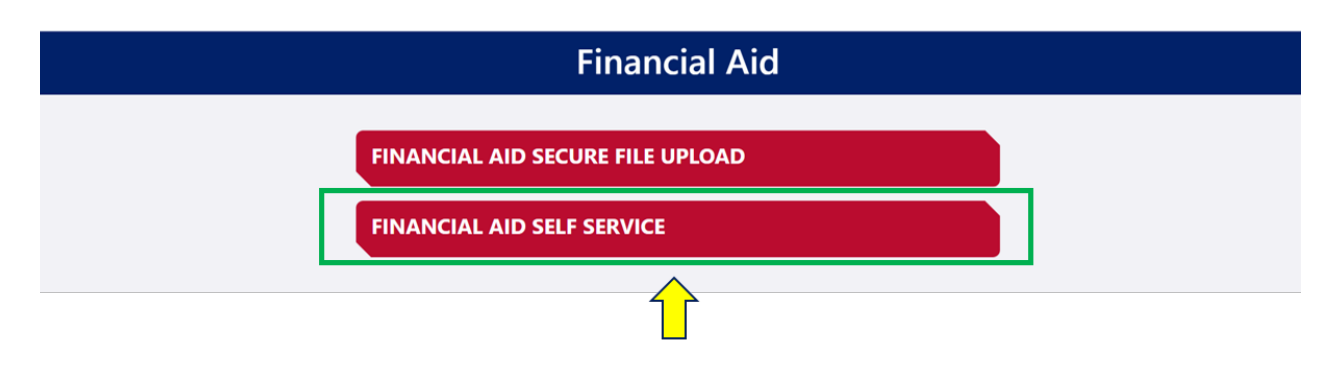

Click on the Financial Aid Self Service tab.

## 4) Click on the *Offer Tab*.

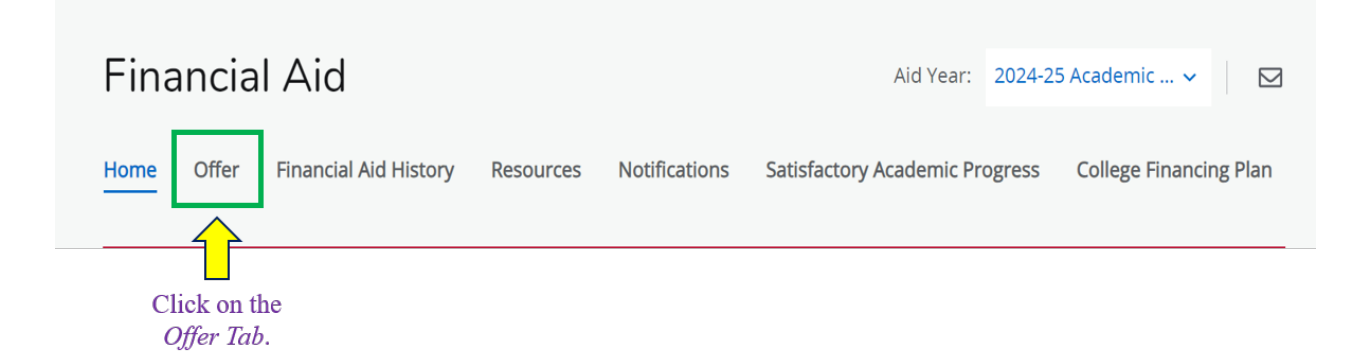

## 5) Scroll down to the bottom of the page to *Other Resources*.

| Ade | ditional Payment Options   |             |             |                   |  |
|-----|----------------------------|-------------|-------------|-------------------|--|
|     | Other Resources 🔊          |             |             | $\sim$            |  |
|     | Туре                       | Fall 2024   | Spring 2025 | Amount            |  |
|     | Raymond Nault Schl         | \$500.00    | NA          | \$500.00          |  |
|     | Joel Dupue Schl            | \$500.00    | NA          | \$500.00          |  |
|     | 100% Tuition Remission -UG | \$24,493.00 | NA          | \$24,493.00       |  |
|     | 100% Tuition Remission     | NA          | \$24,493.00 | \$24,493.00       |  |
|     |                            | \$25,493.00 | \$24,493.00 | \$49,986.00       |  |
|     |                            |             |             | -\$49,986.00      |  |
|     |                            |             | Add/V       | Add/View Resource |  |
|     |                            |             |             |                   |  |

You will see your *Tuition Remission Benefit* listed for the Fall and Spring term.